# Panasonic KX-UT13X KX-UT123, KX-UT133 & KX-UT136 Admin Guide

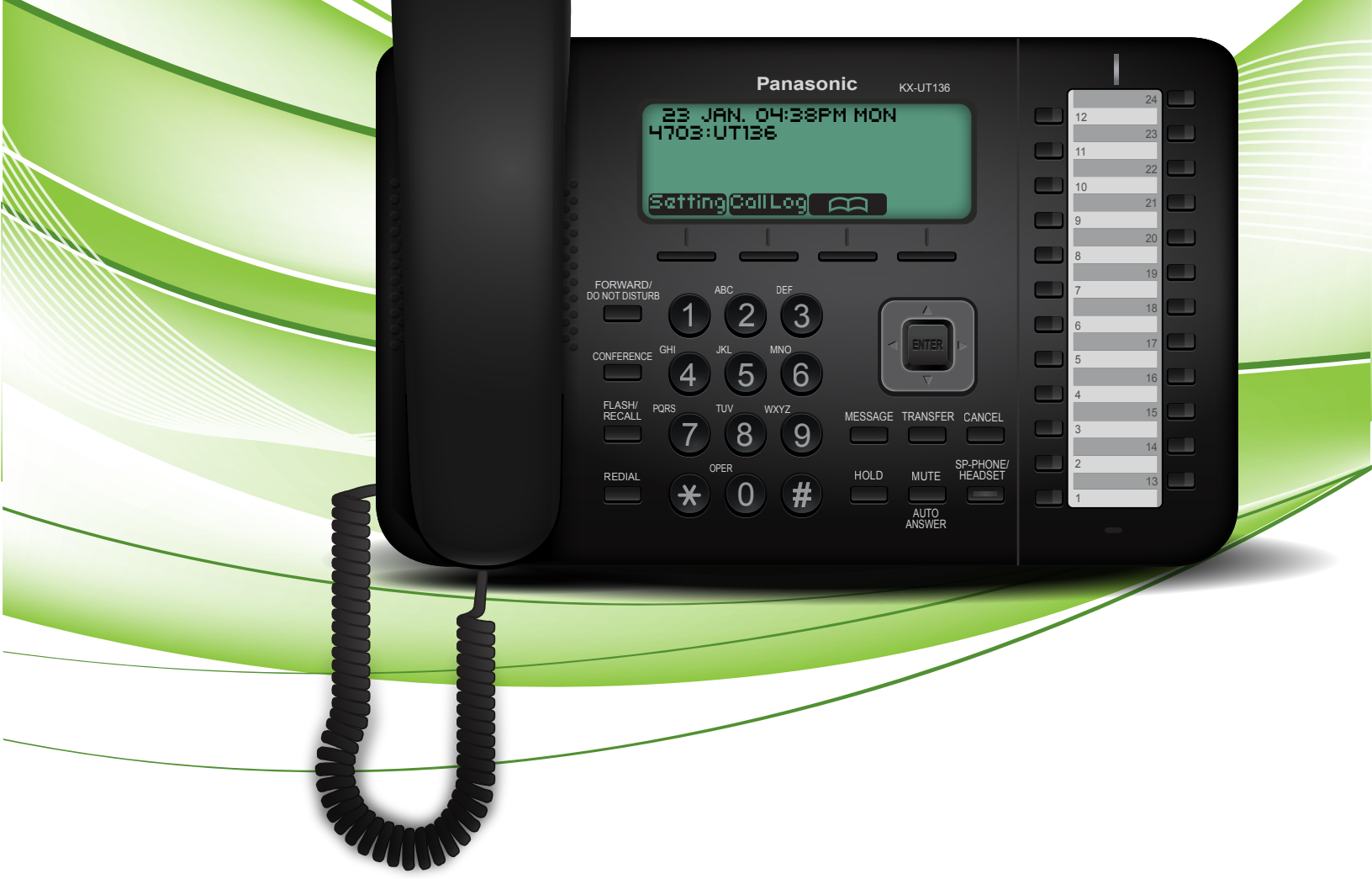

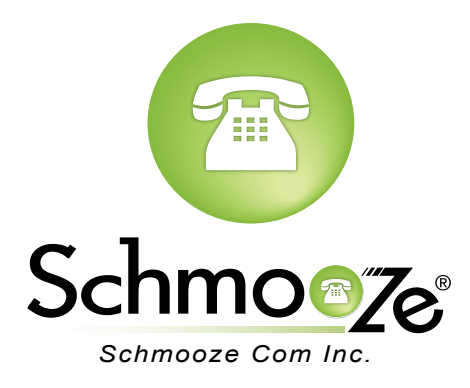

### How To Find IP Address and MAC Address

#### **Quick Steps**

1. Press the "Setting" button.

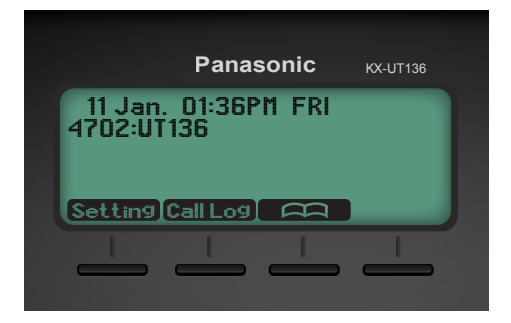

2. Select "Information Display".

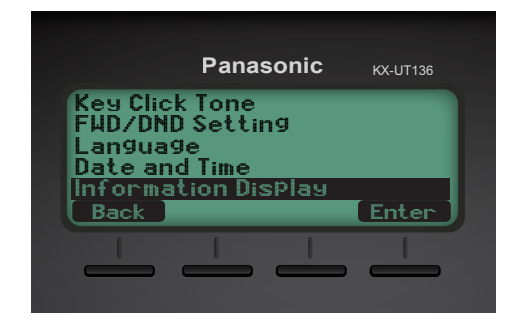

3. Scroll down to see either the IP address or the MAC address.

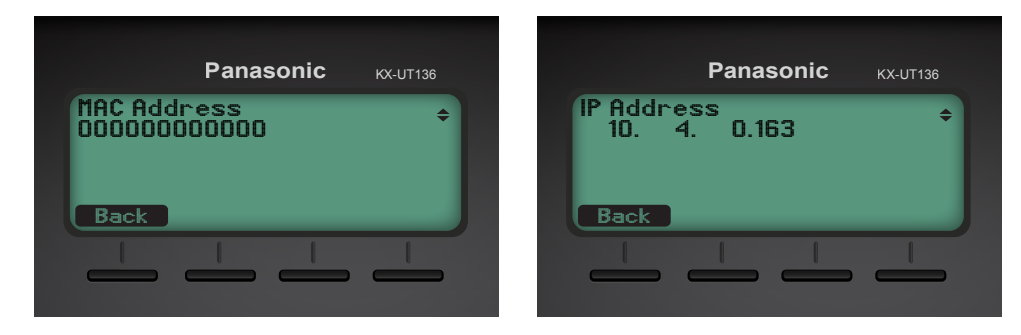

### How To Set the Configuration Server

#### **Quick Steps**

1. Log into the Web Admin GUI of the phone.

| ?          | Authentication Required                                                                          |
|------------|--------------------------------------------------------------------------------------------------|
|            | A username and password are being requested by http://10.4.0.152. The site says: "Authorization" |
| User Name: | [                                                                                                |
| Password:  |                                                                                                  |
|            | Cancel OK                                                                                        |

2. Select the "Maintenance" tab at the top right.

#### Panasonic KX-UT136 Status Network System VolP Telephone Maintenance **Version Information** Web Port Close Version Information Status KX-TGP550T04 Model Operating BANK Bank2 IPL Version 01.02 Bank1: 12.12 Firmware Version Bank2: 12.12

3. Next select "Provisioning Maintenance".

| Panasonic                                     |                              |                                           |                                       |      |           |             |  |  |  |  |  |
|-----------------------------------------------|------------------------------|-------------------------------------------|---------------------------------------|------|-----------|-------------|--|--|--|--|--|
| KX-UT136                                      | Status                       | Network                                   | System                                | VolP | Telephone | Maintenance |  |  |  |  |  |
| Web Port Close                                | Provisioning Maintenance     |                                           |                                       |      |           |             |  |  |  |  |  |
| Maintenance                                   | Provisioning Maintenance     |                                           |                                       |      |           |             |  |  |  |  |  |
| Firmware Maintenance                          | Enable                       | Provisioning                              | ⊙ Yes ⊖ N                             | 0    |           |             |  |  |  |  |  |
| Provisioning Maintenance<br>Reset to Defaults | Standar                      | d File URL                                | http://10.10.0.1:2004/Config{MAC}.cfg |      |           |             |  |  |  |  |  |
| Restart                                       | Product File URL             |                                           |                                       |      |           |             |  |  |  |  |  |
|                                               | Master File URL              |                                           |                                       |      |           |             |  |  |  |  |  |
|                                               | Cyclic Auto Resync O Yes  No |                                           |                                       |      |           |             |  |  |  |  |  |
|                                               | Resync                       | Resync Interval 10080 minute(s) [1-40320] |                                       |      |           |             |  |  |  |  |  |
|                                               |                              |                                           |                                       |      |           |             |  |  |  |  |  |
|                                               | Save Cancel                  |                                           |                                       |      |           |             |  |  |  |  |  |

4. You can now specify the provisioning server information. In our example we are using tftp://10.10.0.1/Config{MAC}.cfg (*Reference the screen above*).

## How To Factory Default

### **Quick Steps**

1. Log into the Web Admin GUI of the phone

| ?                       | Authentication Required<br>A username and password are being requested by<br>http://10.4.0.152. The site says: "Authorization" |  |  |  |  |  |  |  |  |
|-------------------------|----------------------------------------------------------------------------------------------------|--|--|--|--|--|--|--|--|
| User Name:<br>Password: |                                                                                                    |  |  |  |  |  |  |  |  |
|                         | Cancel OK                                                                                                    |  |  |  |  |  |  |  |  |

2. Next select the "Maintenance" tab at the top right.

| Panasonic                  |                     |         |        |       |              |             |  |  |  |  |
|----------------------------|---------------------|---------|--------|-------|--------------|-------------|--|--|--|--|
| KX-UT136                   | Status              | Network | System | VolP  | Telephone    | Maintenance |  |  |  |  |
| Web Port Close             | Version Information |         |        |       |              |             |  |  |  |  |
| Status                     | Version Information |         |        |       |              |             |  |  |  |  |
| Version Information        | Model               |         |        | KX-TG | KX-TGP550T04 |             |  |  |  |  |
| Network Status VoIP Status | Operati             | ng BANK |        | Bank2 | Bank2        |             |  |  |  |  |
|                            | IPL Ver             | sion    |        | 01.02 | 01.02        |             |  |  |  |  |
|                            |                     |         |        | Bank1 | Bank1: 12.12 |             |  |  |  |  |
|                            | Firmware Version    |         |        | Bank2 | Bank2: 12.12 |             |  |  |  |  |

3. Now select "Reset to Defaults" on the left navigation menu.

| Panasonic                                     |                                                                 |                          |                                       |      |           |             |  |  |  |  |  |
|-----------------------------------------------|-----------------------------------------------------------------|--------------------------|---------------------------------------|------|-----------|-------------|--|--|--|--|--|
| KX-UT136                                      | Status                                                          | Network                  | System                                | VoIP | Telephone | Maintenance |  |  |  |  |  |
| Web Port Close                                |                                                                 | Provisioning Maintenance |                                       |      |           |             |  |  |  |  |  |
| Maintenance                                   | Provision                                                       | Provisioning Maintenance |                                       |      |           |             |  |  |  |  |  |
| Firmware Maintenance                          | Enable                                                          | Provisioning             | 💿 Yes 🔾 N                             | 0    |           |             |  |  |  |  |  |
| Provisioning Maintenance<br>Reset to Defaults | Standar                                                         | d File URL               | http://10.10.0.1:2004/Config{MAC}.cfg |      |           |             |  |  |  |  |  |
| Restart                                       | Product File URL                                                |                          |                                       |      |           |             |  |  |  |  |  |
|                                               | Master File URL                                                 |                          |                                       |      |           |             |  |  |  |  |  |
|                                               | Cyclic Auto Resync     Yes • No       Resync Interval     10080 |                          |                                       |      |           |             |  |  |  |  |  |
|                                               |                                                                 |                          |                                       |      |           |             |  |  |  |  |  |
|                                               | Header<br>Resync                                                | Value for<br>Event       | check-syn                             | ic   | ]         |             |  |  |  |  |  |
|                                               | Save Cancel                                                     |                          |                                       |      |           |             |  |  |  |  |  |

4. Finally click the "Reset Web Settings" button to complete the reset.

| Panasonic                                     |           |               |                 |              |                  |                     |                    |
|-----------------------------------------------|-----------|---------------|-----------------|--------------|------------------|---------------------|--------------------|
| KX-UT136                                      | Status    | Network       | System          | VoIP         | Telephone        | Maintenance         |                    |
| Web Port Close                                |           |               | Res             | et to D      | efaults          |                     |                    |
| Maintenance                                   | Reset Web | Data          |                 |              |                  |                     |                    |
| Firmware Maintenance Provisioning Maintenance | The Web   | data for this | unit will be re | eset to it's | default values v | vhen you click [Res | set Web Settings]. |
| Reset to Defaults<br>Restart                  |           |               | Re              | set Web S    | Settings         |                     |                    |

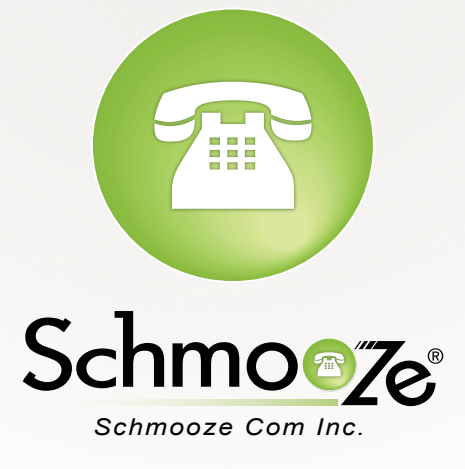

# (920) 886-8130

http://schmoozecom.com